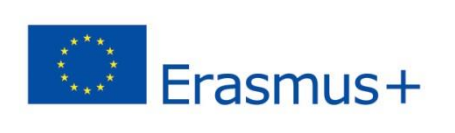

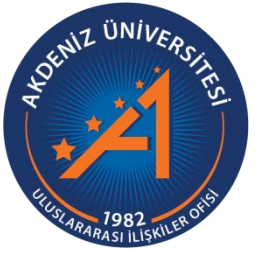

Akdeniz Üniversitesi Erasmus+ KA107 Personel Ders Verme/Eğitim Alma Başvuru Rehberi

https://app.erasmus.akdeniz.edu.tr

AKDENİZ ÜNİVERSİTESİ ULUSLARARASI İLİŞKİLER OFİSİ

## Akdeniz Üniversitesi Erasmus+ KA107 Personel Ders Verme/Eğitim Alma Başvuru Rehberi

https://app.erasmus.akdeniz.edu.tr

Ders Verme Hareketliliği Başvuru Koşulları ve Belgeleri

1. Akdeniz Üniversitesi'nin duyuruda belirtilen bölümlerinde **akademik** personel olmak.

2.En az 60 puan Yabancı Dil yeterlilik \*belgesi. (\*ÖSYM tarafından eşdeğerliği kabul edilmiş ulusal (YÖKDİL, YDS, E-YDS) ve uluslararası dil (TOEFL) sınavı belgesi) ya da,

– Yurt dışındaki bir yükseköğretim kurumunda eğitim alındığına dair diploma,

- Türkiye'de yabancı dilde eğitim veren yükseköğretim kurumundan mezun ise diploma fotokopisi

Eğitim Alma Hareketliliği Başvuru Koşulları ve Belgeleri

1. Akdeniz Üniversitesi'nin duyuruda belirtilen bölümlerinde personel olmak.

2.Varsa Yabancı Dil yeterlilik \*belgesi. (\*ÖSYM tarafından eşdeğerliği kabul edilmiş ulusal (YÖKDİL, YDS, E-YDS) ve uluslararası dil (TOEFL) sınavı belgesi)

**1.** <u>https://app.erasmus.akdeniz.edu.tr</u> adresinden sağ üstte bulunan "Üye Kayıt" linkindeki formu doldurarak başvuru sistemine (@akdeniz.edu.tr uzantılı e-posta adresinizi kullanınız.) kayıt olunuz.

| Üye Kayıt                                                           |                          |  |  |  |  |  |
|---------------------------------------------------------------------|--------------------------|--|--|--|--|--|
| Akdeniz Üniversitesi öğrencisiyim                                   |                          |  |  |  |  |  |
| lsim                                                                | Sayitim                  |  |  |  |  |  |
| E-posta                                                             |                          |  |  |  |  |  |
| Şifro                                                               | Şifrenizi tekrar yazınız |  |  |  |  |  |
| (8+5)×2 = ? Doğrularıcı Kodu                                        |                          |  |  |  |  |  |
| Kullanım Kaşulları sayfasındaki tüm şartları okudum və kabul ettim. |                          |  |  |  |  |  |
| Oiriş Şifnəmi Unu                                                   | ttum Kaydol              |  |  |  |  |  |

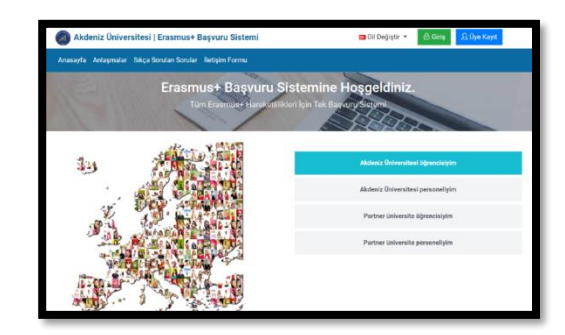

**2.** E-posta adresinize gelen linki tıklayarak sisteme kaydınızı aktive etmeniz gerekmektedir (gelecek olan e-posta gereksiz/spam kutusuna da düşebileceğinden tüm e-posta klasörlerini kontrol etmelisiniz).

| vlerhaba,             |                                                                           |
|-----------------------|---------------------------------------------------------------------------|
| Jyelik kaydınız etk   | inleştirildi. Sisteme giriş yapmak için aşağıdaki linke tıklayabilirsiniz |
| ğer link tıklanabili  | r değilse lütfen linki kopyalayıp internet tarayıcınızda açın.            |
|                       |                                                                           |
| -posta adresiniz:     |                                                                           |
| Jye giris linkiniz: h | ttps://app.erasmus.akdeniz.edu.tr/tr/user/login =                         |
|                       |                                                                           |

**3.** Üye olurken kullandığınız e-posta adresiniz ve şifrenizle sisteme girişinizi gerçekleştiriniz. E-posta adresinizi yazarken **BÜYÜK/küçük harf uyumuna** ve **arada boşluk olmamasına** dikkat etmelisiniz.

|                         | Giriş |           |
|-------------------------|-------|-----------|
| E-posta                 |       |           |
| Şifro                   |       |           |
| Şifremi Unuttum         |       | Oiriş     |
| Henüz hesabınız yok mu? | VEYA  | Üye Kayıt |

4. Sisteme giriş yaptıktan sonra Kişisel Bilgiler kısmından profilinizi güncelleyiniz.

5. Başvurularım → PCA/KA107 sekmesinden ya da üst menüdeki Başvurularım → Ortak Ülkeler Programı (KA107) kısmına giriş yapınız. Başvurmak istediğiniz hareketliliğe – Ders Verme (STA) ya da Eğitim Alma (STT) – tıklayınız.

| <b>1</b> C                    |                                   |                            |
|-------------------------------|-----------------------------------|----------------------------|
| Erasmus Programi<br>(KA103)   | Ortak Ülkeler Programı<br>(KA107) | Sınav Başvuruları<br>(PLE) |
| Ders Verme Başvuruları (STA)  | 📋 Ders Verme Başvuruları (STA)    | 📋 Sınav Başvurularım       |
| Eğitim Alma Başvuruları (STT) | Eğitim Alma Başvuruları (STT)     |                            |

| Dashboard          |    | Tüm başvurular                       | Tüm başvurularda ara |                        |   |  |
|--------------------|----|--------------------------------------|----------------------|------------------------|---|--|
|                    |    | lsim:                                |                      | Soyisim:               |   |  |
| 🗹 Başvurularım     | >  | • EUC / KA103                        | 5                    |                        |   |  |
| 🔋 Favori Linklerim | ×. | • PCA / KA107                        | 3                    | Ders Verme Başvuruları |   |  |
|                    |    | <ul> <li>Sınav Başvurular</li> </ul> | im                   | (STA)                  |   |  |
|                    |    | # Dönem                              |                      | (STT)                  | 0 |  |

**6.** Açılan sayfadan başvurulara açık olan ve başvurmak istediğiniz ilanı seçip, başvur linkini tıklayınız.

| Başvurular | lapyurulanm → Randevulanm                            |                      |                    |                          |                |          |  |  |
|------------|------------------------------------------------------|----------------------|--------------------|--------------------------|----------------|----------|--|--|
| Dönemle    | Jönemler                                             |                      |                    |                          |                |          |  |  |
| -          |                                                      |                      |                    |                          |                |          |  |  |
| #          | Dönem                                                | Dönem Başlama Tarihi | Dönem Bitiş Tarihi | Durum                    | Başvuru Durumu | İşlemler |  |  |
| 1          | Akdeniz Uygarlıkları KA107 Personel Ders Verme       | 17-12-2021 17:00     | 20-12-2021 17:00   | Dönem başvurulara kapalı |                |          |  |  |
| 2          | Moldova KA107 Personel Ders Verme                    | 17-12-202117:00      | 20-12-2021 17:00   | Dönem başvurulara kapalı | -              |          |  |  |
| 3          | Finike MYO KA107 Personel Ders Verme                 | 17-12-2021 17:00     | 20-12-2021 17:00   | Dönem başvurulara kapalı |                |          |  |  |
| 4          | Manavgat MYO KA107 Personel Ders Verme               | 18-12-2021 17:00     | 20-12-2021 17:00   | Dönem başvurulara kapalı | 1.<br>1.       |          |  |  |
| 5          | Diş Hekimliği Fakültesi KA107 Personel Ders<br>Verme | 17-12-2021 17:00     | 20-12-2021 17:00   | Dönem başvurulara kapalı |                |          |  |  |

7. Bilgileriniz geldikten sonra açılan formda gerekli alanları doldurunuz.

**8.** Başvuru formunda gerekli alanları doldurduktan sonra Başvuru Kaydet butonuyla başvurunuzu kaydediniz.

9. Başvurularım kısmından Tamamla diyerek başvurunuzu tamamlayınız.

Önemli Not: Başvuru tamamla dediğimizde başvurunuzda herhangi bir güncelleme yapamayacaksınız! Bu yüzden tüm bilgilerinizi önceden kontrol ediniz!

10.Başvurubelgenizinçıktısınıalıpimzalayarak<a href="https://erasmusbasvuru.ua.gov.tr">https://erasmusbasvuru.ua.gov.tr</a> adresinde gerekli (Başvuru Formu) kısmayükleyiniz.